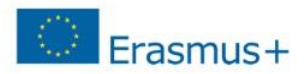

# Útmutató a Participant Portal-on való regisztrációhoz & dokumentumok feltöltéséhez

# A szervezet egyedi azonosítója, a PIC kód

Az Erasmus+ program keretében történő pályázáshoz elengedhetetlen, hogy a pályázó szervezet/intézmény egy ún. PIC azonosítóval rendelkezzen. A 9 számjegyből álló PIC (Participant Indentification Code – Résztvevő Azonosító Kód) kód a szervezet egyedi azonosító száma, amit a pályázati űrlapon is fel kell tüntetni, és a pályázati eljárás során a Nemzeti Iroda, illetve a Végrehajtó Ügynökség használ az adminisztráció megkönnyítésére.

Az egyedi PIC kódot egy egyszerű regisztrációs folyamat nyomán lehet beszerezni a Participant Portal honlapon keresztül elérhető URF (Unique Registration Facility) rendszerben. A regisztrációt csak egyszer kell elvégezni, az első Erasmus+ pályázat benyújtását megelőzően, a későbbiekben minden további pályázat esetén ugyanazt a PIC kódot kell majd használnia a szervezetnek/intézménynek.

# A regisztráció menete

Minden Erasmus+ keretében pályázó szervezet esetében szükséges az egyszeri elektronikus regisztráció (a PIC kód beszerzése) és ezzel együtt bizonyos jogi és pénzügyi adatok megadása az Európai Bizottság Participant Portal oldalán. A rendszerben történő szervezeti regisztráció eredményeként a pályázó szervezet egy egyedi PIC kódot kap.

A regisztrációt megteheti a szervezet/intézmény képviselője vagy a szervezet nevében más személy is (pl. konzorciumi partner), ez utóbbi esetben egy, a szervezetben dolgozó kapcsolattartó személy megnevezése szükséges.

Az URF rendszerhez való biztonságos hozzáférés érdekében egy előzetes felhasználói regisztrációra is szükség van az Európai Bizottság ügyfélkapu rendszerében, az ún. ECAS (European Commission Authentication Service) rendszerben.

Kérjük, a regisztráció elvégzéséhez Internet Explorer használjon!

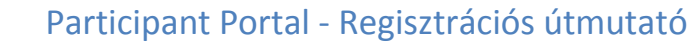

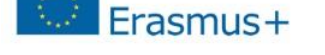

# A regisztráció fő lépései

#### 1. lépés: Participant Portal megnyitása

Nyissa meg az Európai Bizottság Participant Portal weboldalát az alábbi linken keresztül: <u>http://ec.europa.eu/education/participants/portal/desktop/en/home.html</u> (röviden: http://bit.ly/urf2014)

2. lépés: ECAS regisztráció (ha szükséges)

Bármely szervezet regisztrációjának előfeltétele, hogy a regisztrációt végző személy (jellemzően a kapcsolattartó) rendelkezzen ECAS felhasználói fiókkal.

- Ha már rendelkezik ECAS fiókkal (pl. korábbi Leonardo pályázóként), akkor lépjen be az oldalon a jobb felső sarokban található "LOGIN" gombra kattintva (ld. 1. ábra).
- 2. Ha még nem rendelkezik ECAS felhasználói fiókkal, kattintson a jobb felső sarokban található "REGISTER" gombra (ld. 1. ábra) és regisztráljon saját nevében (természetes személy) az ECAS

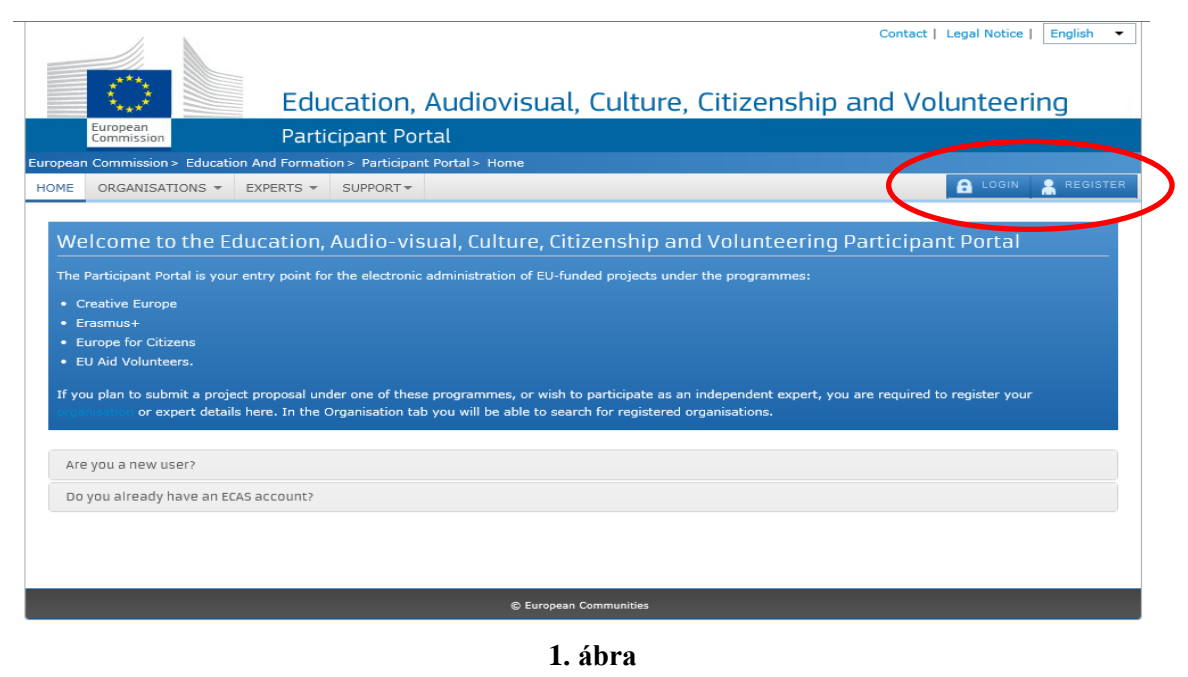

rendszerben **EXTERNAL(Külső)** felhasználóként. Regisztráció után térjen vissza a Participant Portalra és lépjen be az oldalra a 2.1. pontban leírtak szerint. (Az ECAS regisztrációról bővebben itt olvashat)

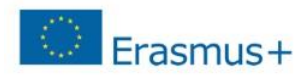

#### 3. lépés: Szervezet regisztráció

Miután belépett ECAS felhasználói nevével a Participant Portal oldalra, kattintson a bal felső menüsorában található "ORGANISATIONS" menüpontra. A legördülő menüben kattintson a "REGISTER" menüpontra.

#### 4. lépés

A megnyíló új ablakban kattintson az oldal alján található "REGISTER ORGANISATION" gombra (2. ábra). (Ha korábban már elvégezte a szervezet regisztrációjának néhány lépését, és a bevitt adatokat elmentette, akkor kattintson a "RESUME REGISTRATION" gombra a regisztráció folytatásához. Majd kattintson a "NEXT" gombra.)

Javasoljuk, hogy készítse elő szervezete hivatalos dokumentumait, mivel a regisztráció során meg kell adnia többek között olyan adatokat, mint a bírósági bejegyzés száma, vagy az OM azonosító.

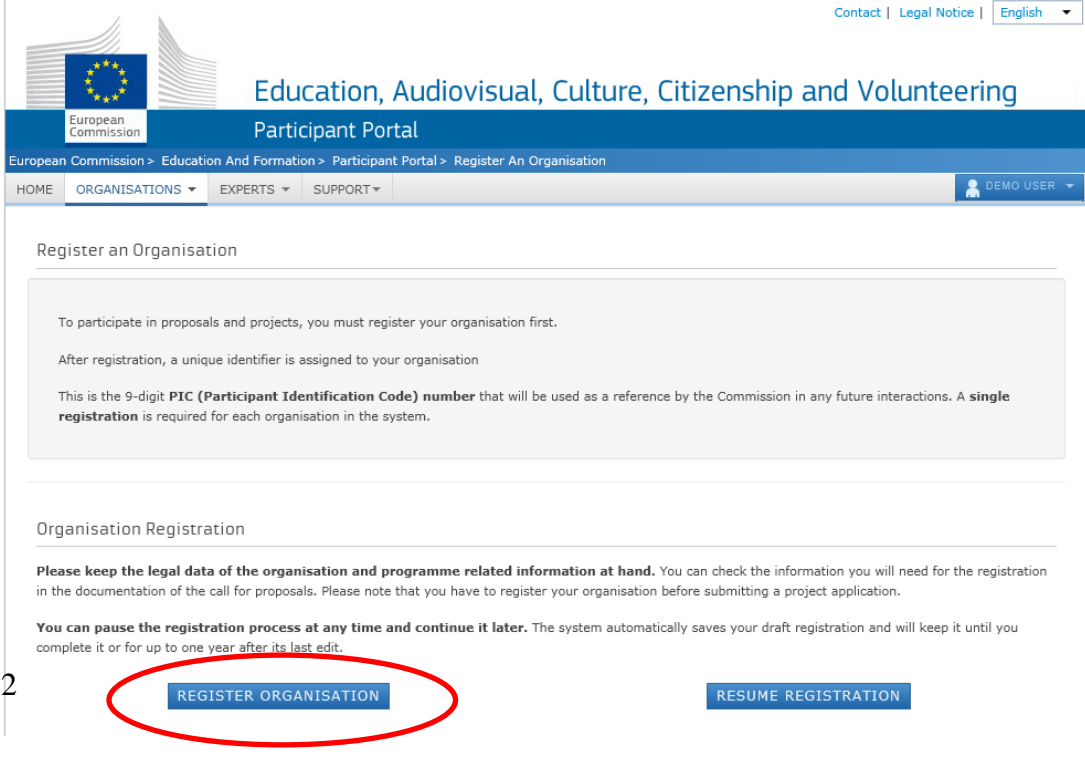

2. ábra

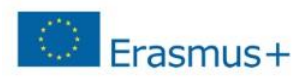

A regisztráció megkezdéséhez kattintson a "NEXT" gombra. (3. ábra)

Töltse ki az egyes mezőket a következőképpen: **IDENTIFICATION** (4. ábra)

#### Legal name:

Az alapító okiratban szereplő hivatalos, TELJES név. A rendszer ebben az esetben csak a latin karaktereket engedélyezi (a "hosszú ő" és a "hosszú ű" betűkön kívül a magyar abc összes betűjét elfogadja). A magyar helyesírás szerint kell az intézmény nevét megadni ékezetes betűkkel. A kivételek esetén megengedett a nem ékezetes karakter az adott betűnél.

#### **Establishment/Registration country:**

Az ország, ahol az intézmény székhelye található.

|                            |                                      |                           |                         |                              | Contact Legal notice | English |
|----------------------------|--------------------------------------|---------------------------|-------------------------|------------------------------|----------------------|---------|
| European                   | Education                            | and training              | aictor                  |                              |                      |         |
| Commission                 | Participant Poi                      | rtal – Beneficiary Re     | gister                  |                              |                      |         |
| European Commission > Educ | cation & Training > Participant Port | al > Beneficiary Register |                         |                              |                      |         |
|                            |                                      |                           |                         |                              |                      |         |
| Welcome                    | Identification                       | Organisation              | Contact                 | Summary                      | Success              |         |
| •                          | •                                    | •                         | •                       | •                            | •                    |         |
| preliminary                | /.label                              |                           |                         |                              |                      |         |
| preliminary.description    |                                      |                           |                         |                              |                      |         |
|                            |                                      | •                         |                         |                              |                      |         |
| Legal name *               |                                      | 0                         | Legal name              |                              |                      |         |
| Establishment/Registr      | ration country *                     | θ                         | Select one              |                              |                      |         |
| Registration number        |                                      | 0                         | Registration number     |                              |                      |         |
| VAT number *               |                                      | 0                         | VAT number              |                              |                      |         |
| Website                    |                                      | A                         | VAT number not applic   | able                         |                      |         |
|                            |                                      | •                         | I ne format should be w | ww.nomepage.domain - for exa | ample, www.mycomp    |         |
|                            |                                      |                           |                         |                              |                      |         |
|                            |                                      |                           |                         |                              |                      |         |
|                            |                                      |                           |                         |                              |                      |         |
|                            |                                      |                           |                         |                              |                      |         |
|                            |                                      |                           |                         |                              |                      |         |
|                            |                                      |                           |                         |                              |                      |         |
|                            |                                      |                           |                         |                              |                      |         |
| H Save                     |                                      |                           |                         |                              | < Prev               | Next >  |
| ourc                       |                                      |                           |                         |                              | ( Hev                |         |
|                            |                                      |                           | 4 áhra                  |                              |                      |         |

# Participant Portal - Regisztrációs útmutató

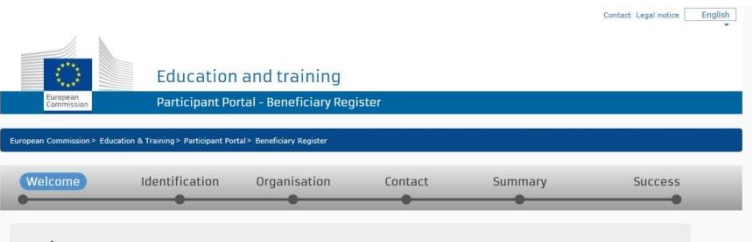

#### ✔ Welcome to the Beneficiary's Register

The Registration Wizard will guide you through the process of registration.

| <ul> <li>Please keep the basic legal information<br/>(Registration extract, VAT data) of the<br/>organisation at hand so you can fill in the forms<br/>quickly and correctly.</li> </ul> | ✓ The registration process normally takes<br>about 5-10 minutes to complete. The system<br>will automatically save the information provided<br>during registration in case you want to exit the<br>wizard. Your data will be restored the next time<br>you will access the Beneficiary's Register. | ✓ At the end, it will assign and display the PIC<br>(Participant identification Code) of your<br>organisation. |
|----------------------------------------------------------------------------------------------------|----------------------------------------------------------------------------------------------------|----------------------------------------------------------------------------------------------------|
|----------------------------------------------------------------------------------------------------|----------------------------------------------------------------------------------------------------|----------------------------------------------------------------------------------------------------|

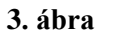

# **<u>Registration number:</u>** KÖTELEZŐ KITÖLTENI!

Köznevelési intézmények esetén a 6 számjegyű OM azonosító.

**Tagintézmények esetén** a 6 számjegyű OM azonosító + a tagintézmény egyedi azonosítója, KIR adatbázisban szereplő sorszám. *Pl.: OM azonosító-003* 

Cégek, vállalatok esetén cégjegyzékszám.

Alapítványok esetén nyilvántartási szám.

Önkormányzatok esetén törzskönyvi szám.

# VAT number:

#### Az intézmény adószáma.

**KLIK** fenntartósága alá tartozó intézmények esetén a KLIK adószáma (15799658-2-41).

Szakképzési Centrum tagintézményei esetén a Szakképzési Centrum adószáma.

### **Website**

Az intézmény hivatalos weboldalának címe. KÖZNEVELÉSI INTÉZMÉNYEK ESETÉN KÖTELEZŐ KITÖLTENI!

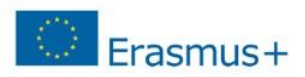

# A képernyő alján, bal oldalt található

gombbal menteni tudja az eddig beírt adatokat.

A "**NEXT**" gombbal lépjen tovább a következő oldalra.

Ha az **"IDENTIFICATION**" oldal minden mezőjét kitöltötte, és a **"NEXT**" gombra kattintott, a rendszer leellenőrzi, hogy hasonló néven történt-e már korábban regisztráció. (5. ábra)

Ha a megjelenített találatok között szerepel az Önök szervezete/intézménye, akkor kattintson a megjelent intézmény nevére. Majd kattintson

a Use this PIC gombra. Az itt megjelenő Contact Organisation *A* lehetőségre kattintva leellenőrizheti, hogy milyen e-mail címmel regisztrálták előzetesen az intézményét, így fel tudja venni az illetékes kollegával a kapcsolatot ez ügyben.

Ha a megjelenített találatok között NEM szerepel az Önök szervezete/intézménye, akkor pipálja be az oldal alján, a "NONE OF THE ORGANISATIONS ABOVE CORRESPONDS TO" kezdetű mondat előtt található kis négyzetet, majd kattintson a "NEXT" gombra.

The following organisations are already existing in the Beneficiary Register

If you recognise one of these organisations as yours, click on it and then click on the 'Use this PIC' button to proceed.

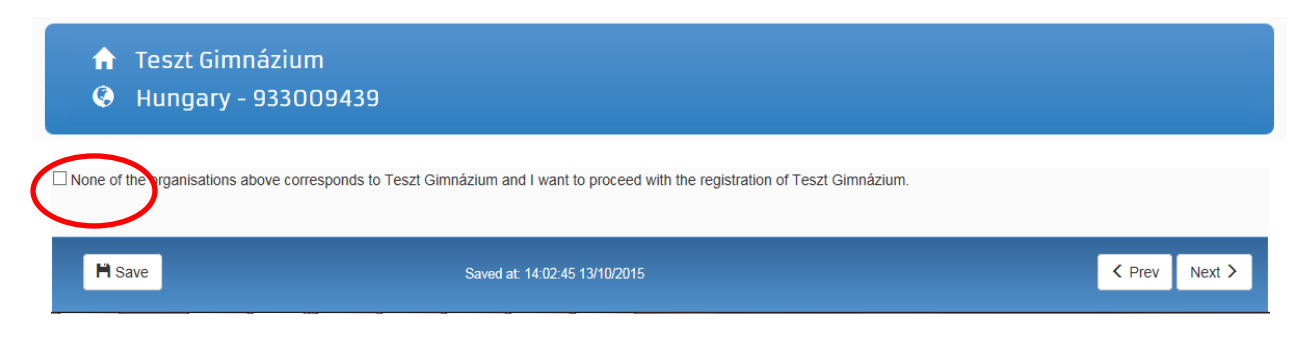

5. ábra

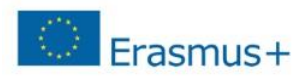

# **ORGANISATION**

# **LEGAL NAME AND STATUS**

#### Legal status:

 $\mathsf{O}$  a natural person  $\mathsf{O}$  a legal person

○ non-profit ○ for profit○ private entity ○ public body□ NGO

7. lépés REGISTRATION DATA

#### **Registration date:**

Az intézmény/szervezet bejegyzésének dátuma

Registration authority: Szervezetet bejegyző hatóság

Például köznevelési intézmények esetén: Oktatási Hivatal

# **Legal form:**

A legördülő listából ki kell választani az intézményre/szervezetre vonatkozót. Ha egyik

kategória se érvényes az Önök szervezetére/intézményére, válassza az "Unknown" lehetőséget.

### Nace code

Oktatási intézmény esetén válasszák a Higher Education (felsőoktatás), Secondary Education (középfokú oktatás) vagy Primary Education (alapfokú oktatás) opciók közül a megfelelőt.

#### **Business name:**

Amennyiben a **Legal name** mezőbe a hosszú ékezetes karakter-tiltás miatt nem tudták ékezettel írni az intézmény/szervezet nevét, abban az esetben, kérjük, ebbe a mezőbe írják be a teljes, hivatalos nevet ékezetekkel.

**Official language:** 

Hungarian (hu)

Itt nincs általános válasz, ezt minden intézmény/szervezet saját magára vonatkozóan adja meg.

Az intézmények válasszák a **legal person** (jogi személy) opciót. A közintézmények válasszák a **public body** opciót.

NGO (non-governmental organisation): civil szervezet

#### **Registration data**

| Establishment/Registration country * | 0 | Hungary (HU)                 | ~ |
|--------------------------------------|---|------------------------------|---|
| Registration number                  | 0 |                              |   |
| Registration date                    | 0 | Registration date dd-MM-yyyy |   |
| Registration authority               | 0 |                              |   |
| Legal form *                         | 0 | Select one                   | ~ |
| /AT number *                         | 0 |                              |   |
|                                      | I | VAT number not applicable    |   |
| Nace code                            | 0 | Select one                   | ~ |
| Business name                        | 0 |                              |   |
| Official language *                  | 6 | Hungarian (hu)               | ~ |
|                                      |   |                              |   |

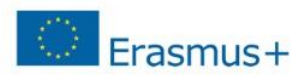

### **LEGAL ADDRESS**

#### **Region/county:**

Az a megye, ahol az intézmény található.

#### **Street name and number:**

Alapító okiratban szereplő hivatalos cím - utca és házszám a magyar helyesírásnak megfelelően kitöltve. Itt minden fajta ékezet megengedett. *Pl.: Fő út 132. vagy Kossuth Lajos utca 76.* 

### **P.O. Box:**

Amennyiben releváns, kérjük, adja meg az intézmény/szervezet postafiókcímét.

### **Postal Code:**

Irányítószám. Pl.: 8300

# City:

A regisztráló szervezethez/intézményhez tartozó hivatalos cím. Itt mindenfajta ékezet megengedett. *Pl.: Mezőberény* 

### **Main Phone:**

Az intézmény telefonszáma 06 helyett+36 *Pl.:* +3654987156

#### Fax:

Amennyiben releváns. Az intézmény faxszáma 06 helyett+36 *Pl.:* +3654987156

#### **Secondary Phone:**

Amennyiben releváns.

#### Legal Address

| Enter the official registered address of the beneficiary |   |                                                                    |
|----------------------------------------------------------|---|--------------------------------------------------------------------|
| Region/county                                            | 0 | Select one                                                         |
| Street name and number *                                 | 0 |                                                                    |
| P.O. Box                                                 | 6 |                                                                    |
| Postal code                                              | 6 |                                                                    |
| City *                                                   | 6 |                                                                    |
| Main phone *                                             | 6 | Expected format: +CCCNNNNNNNNNNNNNNBBBBB                           |
| Fax                                                      | 6 | Expected format: +CCCNNNNNNNNNNNNNNBBBBB                           |
| Secondary phone                                          | 0 | Expected format: +CCCNNNNNNNNNNNNNBBBBB                            |
| Website                                                  | 6 | The format should be www.homepage.domain - for example, www.mycomp |
|                                                          |   |                                                                    |

7. ábra

Ha az "ORGANISATION" oldal minden mezőjét kitöltötte, kattintson a "NEXT" gombra.

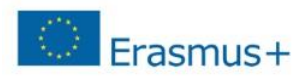

# **CONTACT**

Ha nem saját szervezete nevében regisztrál, kapcsolattartónak ne magát, hanem az adott szervezet tényleges kapcsolattartóját adja meg. Ez esetben az Is /Ön neve/ the contact person? kérdésre a <u>O NO</u> lehetőséget válassza.

#### **CONTACT PERSON**

Title: Amennyiben releváns

#### **Position in the organisation:**

A kontaktszemély beosztása Pl.: tanár, intézményvezető... stb.

#### **Department:**

Ez főleg a felsőoktatási intézmények esetén releváns, hogy a kontaktszemély melyik tanszékhez tartozik

#### **Professional E-mail:**

A rendszer automatikusan beírja a regisztráló személy e-mail címét.

Amennyiben más kapcsolattartót szeretne megadni, illetve más szervezet nevében regisztrál, kérem, ezt az adatot írja át a megfelelőre. FONTOS! Az ide beírt e-mail címhez minden esetben tartoznia kell <u>ECAS felhasználói fióknak</u>, ellenkező esetben a regisztrációhoz nem fér hozzá az újonnan megadott kapcsolattartó.

#### **Gender:**

Értelemszerűen pipálandó

Last Name/ First Name:

A rendszer automatikusan beírja a regisztráló személy nevét.

# ADDRESS

### Use the existing organisation's address?

Válassza a **O YES** lehetőséget, ezáltal a rendszer automatikusan kitölti az adatokat.

# **PHONES**

### Use the existing Legal Person's phone numbers?

Amennyiben a O YES lehetőséget választja, a rendszer automatikusan kitölti az intézmény ide vonatkozó adataival az itt található mező(ke)t. Azonban lehetősége van közvetlen telefonszámot is megadni, ebben az esetben kérem, figyeljen a megadott formátumra.

Ha az "CONTACT" oldal minden mezőjét kitöltötte, kattintson a "NEXT" gombra. Oldal 8 / 21

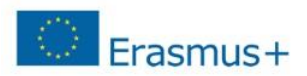

# **SUMMARY**

Mielőtt véglegesíteni a regisztrációját, kérem, nézze át, hogy a felvitt adatok megfelelőek-e, nem történt-e esetlegesen elírás!

Amennyiben hibát venne észre, 2 lehetősége van a javításra:

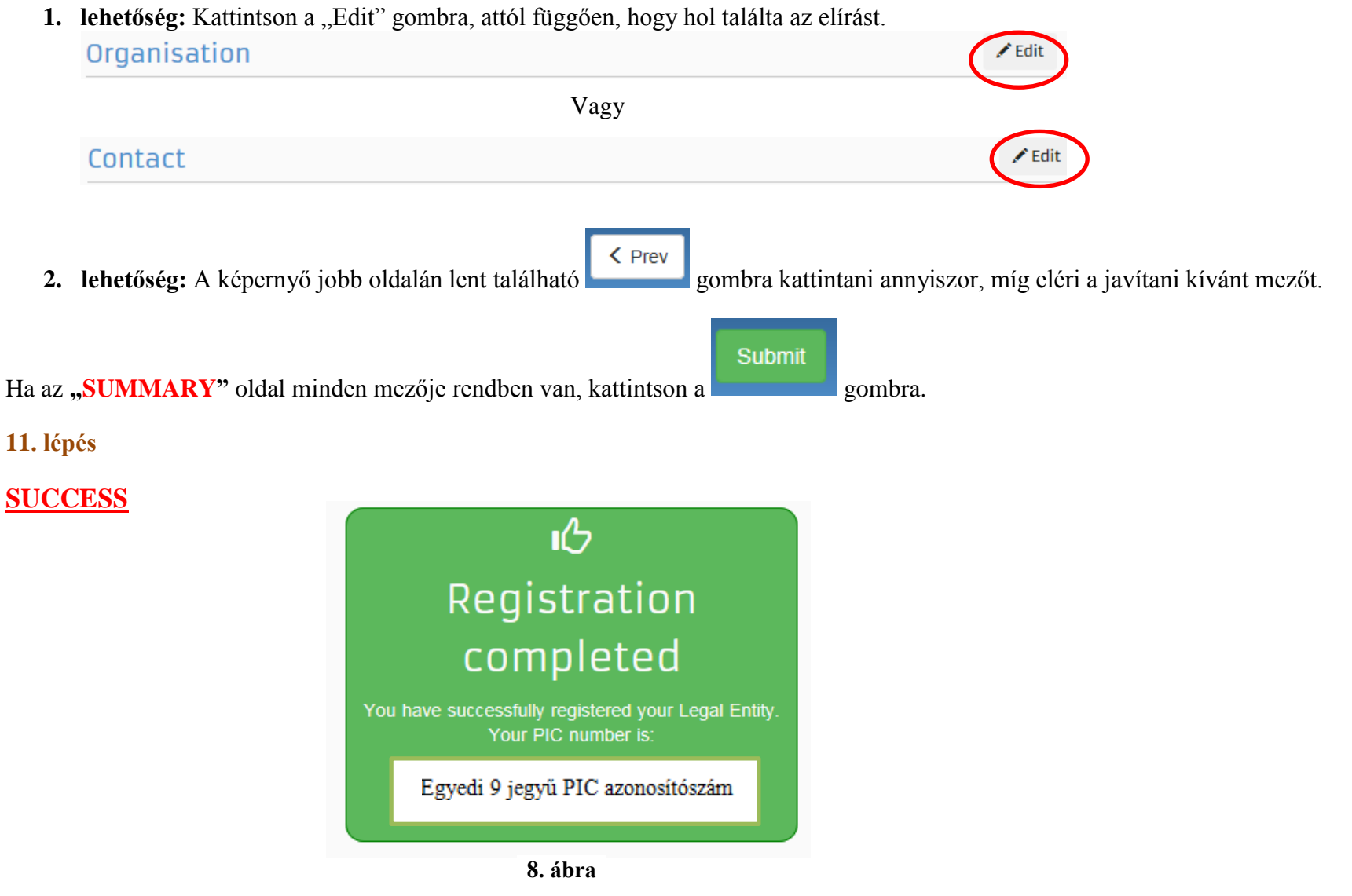

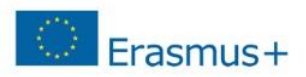

Mi vonatkozik ebből önre? (9. ábra)

Töltse fel a szükséges dokumentumokat!

# What's next?

Ì

8

You will shortly receive an email confirming your registration.

Go to the Participant Portal, section 'My Organisations' to:

**Provide programme specific information.** It is obligatory to fill in this information for Horizon 2020. Otherwise you will not be able to submit your proposal.(wait confirmation from REA).

**Provide SME information.** If you submit a proposal to an SME instrument call of H2O2O, you must carry out the SME self-assessment. For most other H2O2O calls you only need to declare the fact that your organisation is SME.

Update your organisation data.

Upload required documents and read/send messages to the European Commission.

Thank you for using the beneficiary's registration. You can now safely close the browser's window/tab.

Continue to update A

9. ábra

Kattintson a "CONTINUE TO UPDATE" lehetőségre.

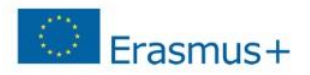

# FONTOS TUDNI!

10. ábra

| Organisation<br>LEAR                        | Egy oldalon görgetéssel eléri innentől kezdve az intézmény regisztrációjához tartozó összes adatot.                                                                                                    |
|---------------------------------------------|----------------------------------------------------------------------------------------------------|
| H2020 and FP7<br>SME<br>Financial viability | Amennyiben ön rögtön a dokumentumok feltöltését szeretné látni, akkor lehetősége van egyből ehhez a részhez ugrani a görgetés elhagyásával.<br>Ez esetben kérem, válassza a képernyő bal oldalán található menüpontok közül a <b>"DOCUMENTS"</b> lehetőséget. (10. ábra) |
| Messages<br>Documents                       | LEAR                                                                                                    |
| Submit changes                              | Enter information about the Legal Entity Appointed Representative (LEAR) of the Organisation. Besides providing the data here, you mest send to the Commission the signed LEAR appointment letter and other requested forms available on the Participant Portal.         |

# KÉRJÜK, HOGY A LEAR MENÜPONTOT CSAK CENTRALIZÁLT PÁLYÁZAT ESETÉN TÖLTSÉK KI! (11. ábra)

A TEMPUS KÖZALAPÍTVÁNYHOZ <u>KÖZNEVELÉS, SZAKKÉPZÉS,</u> <u>FELNŐTT TANULÁS SZEKTORBA</u> BEADOTT PÁLYÁZATOK NEM CENTRALIZÁLT PÁLYÁZATOK, ÍGY EZT A MEZŐT NE TÖLTSÉK KI!

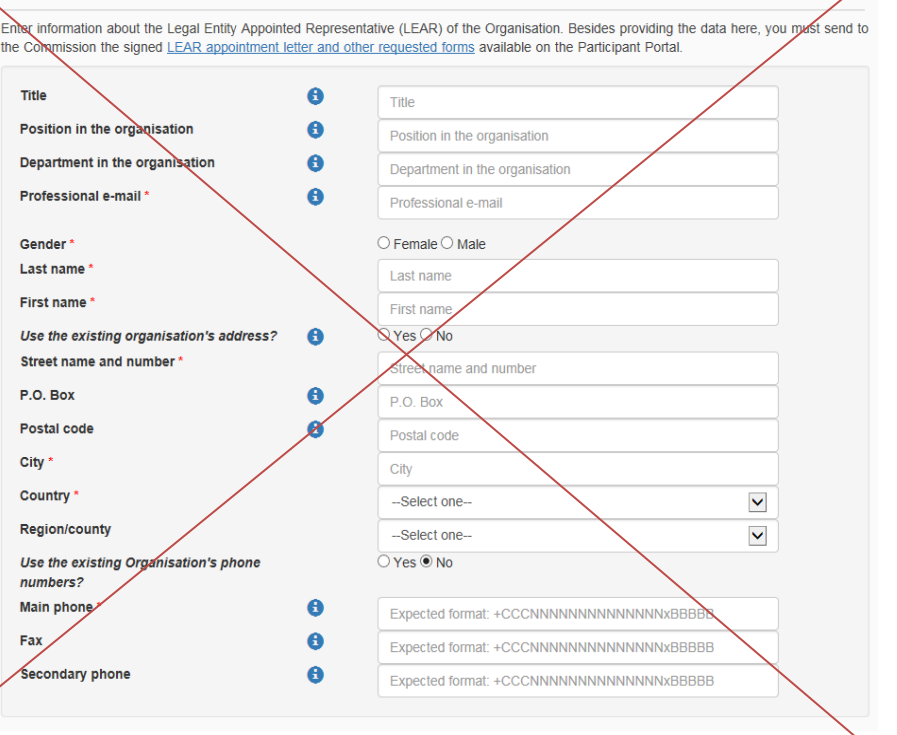

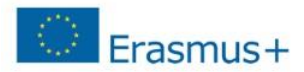

### H2O2O and FP7

Please answer the following questions about the Research legal status of your organisation.

A participant organisation can only be registered for the 7th Framework Programme if it is a 'Legal Entity' - any Natural Person, or any Legal Person created under the national law of its place of establishment or under Community or international law, which has a legal personality and which may, acting on its name, exercise rights and be subject to obligations.

For Horizon 2020 participation, an entity that does not have a legal personality under the applicable national law, will only be accepted as a legal entity on condition that its representatives have the capacity to undertake legal obligations on behalf of the entity and that they offer guarantees for the protection of the Unitors financial interests equivalent to those offered by legal persons.

#### Legal Status

| Non profit                                      | 6        | ○ Non profit ○ For profit         |
|-------------------------------------------------|----------|-----------------------------------|
| Public body                                     | 6        | O Private company O Public entity |
| International organisation                      | 6        | ○ Yes ○ No                        |
| International organisation of European interest | 6        | ○ Yes ◯ No                        |
| Higher or secondary education establishment     | 0        | ○ Yes ○ No                        |
| Research organisation                           | 6        | O Yes ○ No                        |
| Is it a civil society organisation              | <b>B</b> | ○ Yes ○ No                        |
|                                                 |          |                                   |
|                                                 |          |                                   |

#### FP7 Indirect Cost Method (ICM)

If you are registering your organisation for Horizon 2020 participation, this information is not relevant and the 'Not Applicable' value defined by default can be left as such. If you are registering for FP7 participation, you can use the dropdown to define the relevant FP7 Indirect Cost Method for your organisation.

| Indirect costs method *                                                  | Not applicable |  |
|--------------------------------------------------------------------------|----------------|--|
| Certification Data<br>Certifications of the organisation. Find out more. |                |  |
| There are no certifications for this organisation                        |                |  |
|                                                                          | 12. ábra       |  |

#### SME(SMALL/MEDIUM-SIZED ENTERPRISE) (13. ábra)

#### KKV(kis- és középvállalkozások)

Mindenki a saját intézményétől függően jelölje meg a "SME", vagy a "Non SME" lehetőséget.

Köznevelési intézmények esetén a "**Non SME**" lehetőséget jelöljék meg mindenképpen.

A KKV-ról bővebb itt olvashatnak.

# KÉRJÜK, HOGY A H2020 AND FP7 MENÜPONTOT HAGYJÁK ÜRESEN, NE TÖLTSÉK KI! (12. ábra)

#### SME Self-Declaration

If the SME Self-Assessment is not necessary in your case (e.g. for the Education, Audio-visual and Culture programmes), use the declaration below.

I declare my organisation as

○ SME ○ Non SME

as from

# **Financial viability**

You might be requested to provide additional financial information. In this case you are asked to upload the most recent closed financial statements of your organisation containing the balance sheet and profit & loss accounts and contingent explanatory notes. Note that if you are requesting more than 500K the financial statements must be certified (signed) by an approved (chartered) external auditor. <u>Find out more</u>.

Registration date dd-MM-yyyy

No financial data has been requested.

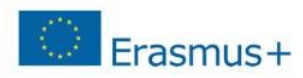

gombra.

Amennyiben a későbbiekben módosítani szeretné a regisztrációját, akkor azt az alábbi módon tudja megtenni.

Lépjen be a regisztrációs felületre. FONTOS! Kérjük, a módosítás elvégzéséhez mindenképpen Internet Explorert használjon!

Válassza "ORGANISATIONS" menü legördülő listájából a "MY ORGANISATIONS" menüpontot. Az intézmény adatai mellett található<sup>MO</sup> gombra kattintson rá. (14. ábra)

Amennyiben az adatokat megváltoztatták, mindenképpen kattintsanak rá szintén a baloldalon lévő

Mentés után a **"SUBMIT CHANGES"** gomb helyett a akarna elvégezni, kattintsanak erre a gombra.

New request

gomb jelenik meg. Amennyiben folytatni akarják, és további változtatásokat

Submit changes

| _      |                             |                                   |                                |                 | Contact   Legal Notice | e   English 🔻      |
|--------|-----------------------------|-----------------------------------|--------------------------------|-----------------|------------------------|--------------------|
|        | $\bigcirc$                  | Education, Aud                    | liovisual, Culture             | , Citizenship a | nd Voluntee            | ring               |
|        | European<br>Commission      | Participant Portal                |                                |                 |                        |                    |
| Europe | an Commission > Education A | nd Formation > Participant Portal | > My Organisations             |                 |                        |                    |
| HOME   | ORGANISATIONS - EX          | PERTS - SUPPORT-                  |                                |                 |                        | DEMO USER 👻        |
| M      | y organisations             | ntions MO Modify Organisations O  | P View Proposals OR View Roles | VP View Profile |                        |                    |
| Sh     | ow 10 💌 entries             |                                   |                                |                 | Search                 |                    |
| NA     | ME                          | A PIC                             | ◊ VAT                          | ♦ STATUS        | $\diamond$ actions     | $\diamond$         |
| De     | mo Organisation             | 949701296                         | BE123456789                    | DECLARED        | VIMO                   | )                  |
| Sh     | owing 1 to 1 of 1 entries.  |                                   |                                |                 | ← PREVIOUS 1           | $NEXT \rightarrow$ |
|        |                             |                                   |                                |                 |                        |                    |
|        |                             |                                   | © European Communities         |                 |                        |                    |

**<sup>14.</sup> ábra** Oldal **13 / 21** 

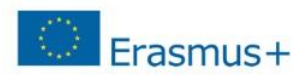

# **DOKUMENTUMOK FELTÖLTÉSE**

Lépjen be a regisztrációs felületre.

Válassza "ORGANISATIONS" menü legördülő listájából a "MY ORGANISATIONS" menüpontot. Az intézmény adatai mellett található<sup>100</sup> gombra kattintson rá. (14. ábra) Documents

Amennyiben ön rögtön a dokumentumok feltöltését szeretné látni, akkor lehetősége van egyből ehhez a részhez ugrani a görgetés elhagyásával.

Ez esetben kérem, válassza a képernyő bal oldalán található menüpontok közül a "DOCUMENTS" lehetőséget. (10. ábra)

# Új dokumentum feltöltésének menete:

Add document

Kattintson az

gombra. (15. ábra)

Tallózással válassza ki a sajátgépről a megfelelő dokumentumot. (16. ábra)

Válassza ki annak típusát (Document type), amennyiben az a listában szerepel. Amennyiben nem szerepel a listában, akkor OTHER lehetőségre kattintson.

Leírás részben (Description) pontosítani is lehet a dokumentum tartalmát.

Fontos, hogy a feltöltött dokumentumok beszédes elnevezést kapjanak!

### **<u>NE FELEJTSEN EL</u> a "SUBMIT FOR PROCESSING"**

lehetőségre kattintani mielőtt új dokumentumot töltene fel, illetve mielőtt kilépne a felületről.

| Read and upload documents of your organisation. Please ensure their quality. Maximum allowed document size is 6Mb. Updates take immediate effect after you have clicked on "Submit for processing" |  |  |  |  |
|----------------------------------------------------------------------------------------------------|--|--|--|--|
| Find out more on how to submit a document.                                                                                                    |  |  |  |  |
| You don't have documents to display Add document 15. ábra                                                                                                    |  |  |  |  |

| Select a me       | Tallozas   |  |
|-------------------|------------|--|
| Document type     | Select one |  |
| Description       |            |  |
| Original language |            |  |

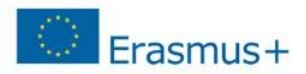

Mi a teendő, ha véletlenül nem jó dokumentumot töltött fel, vagy a Nemzeti Iroda a regisztráció ellenőrzése után nem fogadja el az adott dokumentumot, annak cseréjét kéri?

# A feltöltött dokumentumnak 2 státusza lehet:

- **1. Received:** Az adott dokumentumból az első verzió van feltöltve.
- 2. Replaced: Az eredetileg feltöltött dokumentum változtatás miatt cserélve lett.

# AMIT EGYSZER FELTÖLTÖTT, TÖRÖLNI NEM TUDJA! AZONBAN, HA ROSSZUL TÖLTÖTTE FEL, KI TUDJA CSERÉLNI.

#### Amennyiben cserére van szükség:

- 1. Kattinson a cserélni kívánt dokumentum státuszára (Received/Replaced).
- 2. Tallózással válassza ki a sajátgépről azt a dokumentumot, amire ki akarja cserélni a hibás/véletlen feltöltött, nem aktuális iratot.
- 3. Majd a "SUBMIT FOR PROCESSING" gomb megnyomásával véglegesítse a műveletet.

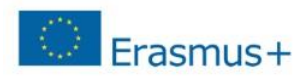

# IGAZOLÓ DOKUMENTUMOK FELTÖLTÉSE

A pályázat benyújtását megelőzően az alábbi kitöltött és aláírt dokumentumokat kell feltölteni a Participant Portal-on keresztül:

# 1. <u>A szervezet jogi státuszát/személyiségét igazoló dokumentum (Legal Entity Form)</u>

A hivatalos képviselő cégszerű **aláírásával**, **dátummal** és **pecséttel** ellátva. http://ec.europa.eu/budget/contracts\_grants/info\_contracts/legal\_entities/legal\_entities\_en.cfm#hu

Minta a helyes kitöltéshez a 18. oldalon található (egyéb fenntartású köznevelési intézmények, KLIK-es intézmények)

Minta a helyes kitöltéshez a 19. oldalon található (SZC-s intézmények, nonprofit szervezetek és vállalatok)

- Közintézményeknek és költségvetési szerveknek a **"Közjogi alany"** elnevezésű dokumentumot, nonprofit szervezeteknek és vállalatoknak a **"Jogi formával rendelkező magánjogi, közjogi szervezet"** elnevezésű dokumentumot kell kitölteniük.
- Nyilvántartási számnak az intézmény/szervezet OM azonosítóját, cégjegyzékszámát, társadalmi szervezet bírósági nyilvántartási számát kell megadni.
- A kitöltött nyomtatványt a szervezet/intézmény hivatalos képviselőjének kell cégszerűen aláírnia.

# 2. A szervezet létrehozását igazoló dokumentum hiteles (<u>dátum, aláírás, pecsét</u>) másolata.

Köznevelési intézmények esetén ez lehet a <u>KIR</u> adatbázisból kinyomtatott, részletes intézményi adatokat tartalmazó dokumentum az intézményvezető hitelesítésével vagy az ugyanitt is elérhető Nyilvántartásbavételi határozat.

### 3. Adószámot igazoló dokumentum hiteles (dátum, aláírás, pecsét) másolata.

- köznevelési intézmények esetében a KIR-ből nyomtatott intézményi adatokat tartalmazó dokumentum hitelesített másolata, ami tartalmazza az adószámot is VAGY
- 30 napnál nem régebbi NAV igazolás az adószámról VAGY
- köztartozásmentes adatbázisból 30 napnál nem régebben kinyomtatott, hitelesített (dátum, aláírás, pecsét) lekérdezés.

**FIGYELEM!** Köznevelési intézmények esetén a létrehozást és az adószámot a KIR adatbázisból kinyomtatott, részletes intézményi adatokat tartalmazó dokumentummal is tudják igazolni. Ebben az esetben nem szükséges két külön dokumentumot feltölteni.

#### Oldal 16 / 21

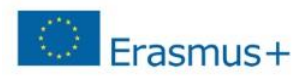

#### 4. <u>Pénzügyi azonosító adatlap (Financial Identification form)</u>

Az intézményvezető (KLIK-es intézmények esetén a tankerületi igazgató, SZC-s intézmények esetén a főigazgató) és - *IBAN számot igazoló banki dokumentum hiányában* – a banki képviselő aláírásával ellátva.

http://ec.europa.eu/budget/contracts\_grants/info\_contracts/financial\_id/financial\_id\_en.cfm#hu

Minta a helyes kitöltéshez a 20. oldalon található

5. IBAN SZÁMOT TARTALMAZÓ folyószámla-kivonat, vagy bankszámla-szerződés, vagy bankszámla igazolás hitelesített (<u>dátum,</u> <u>aláírás, pecsét</u>) másolata, <u>amennyiben a pénzügyi azonosító adatlapot a banki képviselő nem írta alá.</u>

#### 6. Közpénzes nyilatkozat

Az államháztartáson kívüli intézmények esetében szükség van a közpénzekből nyújtott támogatások átláthatóságára vonatkozó nyilatkozat benyújtására is.

<u>Tájékoztatás nyilatkozattételi kötelezettségről</u> <u>Nyilatkozatok</u>

#### 7. Kapacitásvizsgálathoz szükséges dokumentumok

(pályázatonként 60.000 euró fölötti támogatási igény esetén) -csak az államháztartáson kívül eső, pályázatot benyújtó intézménynek kell!

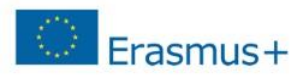

KÖZJOGI JOGALANY (1)

# A SZERVEZET JOGI STÁTUSZÁT/SZEMÉLYISÉGÉT IGAZOLÓ DOKUMENTUM (LEGAL ENTITY FORM)

- 1. Egyéb fenntartású köznevelési intézményeknek: 17. ábra
- 2. KLIK-es intézményeknek: 18. ábra
- 3. SZC-s intézményeknek: 19. ábra
- 4. Nonprofit szervezeteknek és vállalatoknak: 20. ábra KÖZJOGI JOGALANY ①

| HIVATALOS NÉV ② A pályázó intézmény alapító okiratában szereplő TELJES, HIVATALOS név                                          | HIVATALOS NÉV (2) A pályázó intézmény alapító okiratában szereplő TELJES, HIVATALOS név                                        |
|----------------------------------------------------------------------------------------------------|----------------------------------------------------------------------------------------------------|
| PL: Kodály Zoltán Ének-Zenei Általános Iskola, Gimnázium,                                                                      | PL: Kecskeméti Kodály Zoltán Ének-Zenei Általános Iskola és Gimnázium                                                          |
| Alapfokú Művészetoktatási Intézmény és Zeneművészeti Szakközépiskola                                                           |                                                                                                    |
| RÖVIDÍTÉS Amennyiben releváns                                                                                                  | RÖVIDÍTÉS Amennyiben releváns                                                                                                  |
| FÖ NYILVÁNTARTÁSI SZÁM ③ PI.: 027765                                                                                           | FÖ NYILVÁNTARTÁSI SZÁM (E) OM azonosító: Pl.: 027765                                                                           |
| MÁSODLAGOS NYILVÁNTARTÁSI SZÁM Tagintézmények esetén a tagintézményi azonosító<br>(adott esetben)                              | MÁSODLAGOS NYILVÁNTARTÁSI SZÁM Tagintézmények esetén a tagintézményi azonosító (adott esetben)                                 |
| FÖ NYILVÁNTARTÁSI SZÁM<br>BEJEGYZÉSÉNEK HELYE HELYSÉG PI.: Budapest ORSZÁG Magyarország                                        | FÖ NYILVÁNTARTÁSI SZÁM<br>BEJEGYZÉSÉNEK HELYE HELYSÉG PI.: Budapest ORSZÁG Magyarország                                        |
| FŐ NYILVÁNTARTÁSI SZÁM BEJEGYZÉSÉNEK IDÖPONTJA NN HH EÉÉÉ PL.: Az Oktatási Hivatalr                                            | AL FÖ NYILVÁNTARTÁSI SZÁM BEJEGYZÉSÉNEK IDŐPONTJA NN HH ÉÉÉÉ történt bejegyzés dátuma                                          |
| ADÓSZÁM Az intézmény adószáma                                                                                                  | ADÓSZÁM A KLIK adószáma: 15799658-2-41                                                                                         |
| Az intézmény hivatalos címe                                                                                                    | Az intézmény hivatalos címe                                                                                                    |
| PI.: 6000 Kecskemét, Dózsa György utca 22.                                                                                     | PI.: 6000 Kecskemét, Dózsa György utca 22.                                                                                     |
| IRÁNYÍTÓSZÁM PI.: 6000 POSTAFIÓK Amennyiben van ilyen HELYSÉG PI.: Kecskemét                                                   | IRÁNYÍTÓSZÁM PI.: 6000 POSTAFIÓK Amennyiben van ilyen HELYSÉG PI.: Kecskemét                                                   |
| ORSZÁG Magyarország TELEFON PI.: 06 (76) 323-325                                                                               | ORSZÁG Magyarország TELEFON PI.: 06 (76) 323-325                                                                               |
| E-MAIL PI.: iskola@iskola.hu                                                                                                   | E-MAIL PI.: iskola@iskola.hu                                                                                                   |
| DÁTUM<br>Kötelező kitölteni!<br>Kötelező a hivatalos bélyegző                                                                  | БА́тим<br>Kötelező kitölteni!<br>Kötelező a hivatalos bélyegző                                                                 |
| A MEGHATALMAZOTT KÉPVISELŐ ALÁÍRÁSA<br>Az intézmény hivatalos képviselőjének aláírása<br>(a belső szabályzatuknak megfelelően) | A MEGHATALMAZOTT KÉPVISELŐ ALÁÍRÁSA<br>Az intézmény hivatalos képviselőjének aláírása<br>(a belső szabályzatuknak megfelelően) |
| 17. ábra                                                                                                    | 18. ábra                                                                                                    |

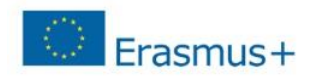

KÖZJOGI JOGALANY (1)

JOGI FORMÁVAL RENDELKEZŐ MAGÁNJOGI/KÖZJOGI SZERVEZET

| HIVATALOS NÉV (2)                      | A pályázó intézmény alapíto                          | okiratában szereplő TELIES, HIVATALOS név               | HIVATALOS NÉV () Az alapító okiratban szereplő TELJES, HIVATALOS név                   |                                          |
|----------------------------------------|------------------------------------------------------|---------------------------------------------------------|----------------------------------------------------------------------------------------|------------------------------------------|
|                                        | PI: Váci Szakképzési Centrur                         | nj                                                      |                                                                                        |                                          |
|                                        | Váci SZC I. Géza Király Közga                        | azdasági Szakközépiskolája                              | Amennyiben eltér a hivatalos névtől                                                    |                                          |
| RÖVIDÍTÉS                              | Amennyiben releváns                                  |                                                         | (ha eltérő)                                                                            |                                          |
| FŐ NYILVÁNTARTÁSI                      | SZÁM (1) Szakképzési                                 | Centrum OM azonosítója                                  | RÖVIDÍTÉS Amennyiben releváns                                                          |                                          |
| MÁSODLAGOS NYILV                       | ÁNTARTÁSI SZÁM A tagintézm                           | ényi azonosító                                          | JOGI FORMA A szervezet hivatalos jogi formája                                          |                                          |
| (adott esetben)<br>EÖ NYII VÁNTARTÁSI  | 57ÁM                                                 | 227                                                     | SZERVEZET TÍPUSA FOR PROFIT A SZERVEZET TÍPUSA NON FOR PROFIT NGO (2) IGEN NEM táclala | vezetére vonatkozóan<br>X-et a megfelelő |
| BEJEGYZÉSÉNEK HELY                     | E HELYSÉG PI.: Buda                                  | pest ORSZÁG Magyarország                                | FŐ NYILVÁNTARTÁSI SZÁM ③ Cégiegyzékszám, társadalmi szervezet bíróság                  | i nvilvántartási száma                   |
| FŐ NYILVÁNTARTÁSI                      | SZÁM BEJEGYZÉSÉNEK IDŐPONTJ/                         | Pl.: Az Oktatási Hivatalnál<br>történt bejegyzés dátuma | MÁSODLAGOS NYILVÁNTARTÁSI SZÁM Amennyiben releváns (adott esetben)                     |                                          |
| ADÓSZÁM                                | Szakképzési Centrum adósz                            | áma                                                     | FŐ NYILVÁNTARTÁSI SZÁM HELYSÉG PI.: Budapest                                           |                                          |
|                                        | A páluázá intázmány hivata                           | os simo                                                 | BEJEGYZÉSÉNEK HELYE ORSZÁG PI.: Magyarország                                           |                                          |
| HIVATALOS CÍM                          | PI.: 2600 Vác, Géza király té                        | r 8.                                                    | FŐ NYILVÁNTARTÁSI SZÁM BEJEGYZÉSÉNEK IDÖPONTJA A DI                                    | gyzés dátuma.                            |
|                                        | 2600 BOSTAFIÓK Amon                                  | nyihan yan ilyan utiyese Di Was                         | ADÓSZÁM A szervezet adószáma                                                           | 0                                        |
|                                        | 2000 FOSTAHOR MINER                                  |                                                         | A szervezet címe (ahol az üzleti tevékenység folyik)                                   |                                          |
| ORSZAG Magya                           | arorszag                                             | TELEFON P1.: 06 (76) 323-325                            | HELYE PI.: 1171 Budapest, Rózsa utca 12.                                               |                                          |
| E-MAIL PI.: isk                        | cola@iskola.hu                                       |                                                         | IRÁNYÍTÓSZÁM PI.: 1171 POSTAFIÓK Amennyiben releváns HELYSÉG PI.: Bu                   | dapest                                   |
|                                        | 2                                                    | //                                                      | ORSZÁG PI.: Magyarország TELEFON                                                       |                                          |
| Köt                                    | telező kitölteni!                                    | BELYEGZŐ<br>Kötelező a hivatalos bélyegző               | E-MAIL A szervezet e-mail címe                                                         |                                          |
| A MEGHATALMAZOT<br>Az intézmény hivata | T KÉPVISELŐ ALÁÍRÁSA<br>Ilos képviselőjének aláirása |                                                         | БАТИМ<br>Kötelező kitölteni!                                                           |                                          |
| (a belső szabályzatu                   | uknak megfelelően)                                   |                                                         | A MEGHATALMAZOTT KÉPVISELŐ ALÁÍRÁSA                                                    |                                          |
|                                        | <b>19.</b> á                                         | bra                                                     | A belső szabályzatuknak megfelelően a jogosult aláíró.                                 |                                          |

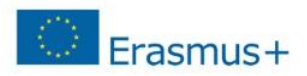

# PÉNZÜGYI AZONOSÍTÓ ADATLAP (FINANCIAL IDENTIFICATION FORM)

- 1. Egyéb fenntartású köznevelési intézményeknek és Nonprofit szervezeteknek és vállalatoknak: 21. ábra
- 2. KLIK-es intézményeknek: 22. ábra
- 3. SZC-s intézményeknek: 23. ábra

| PÉNZÜG                                                                                                    | YI ADATLAP                                                                                                    |  |  |  |  |
|----------------------------------------------------------------------------------------------------|----------------------------------------------------------------------------------------------------|--|--|--|--|
| LATKOZAT http://ec.europa.eu/bu                                                                                                    | dget/contracts_grants/indo_contracts/financial_id/financial_id_en.cfmthu                                                                                                    |  |  |  |  |
| NYOMTATOTT NAGYBETŰKKEL ÉS LATIN                                                                                                    | BETÜKKEL töltse ki.                                                                                                    |  |  |  |  |
| BANKSZÁN                                                                                                    | ILA-ADATOK (1)                                                                                                    |  |  |  |  |
| EVEZÉSE (2) Pl. XY devizaszámla, ar                                                                                                    | nilyen néven szerepel a szerződésben/kivonaton                                                                                                    |  |  |  |  |
| szám ③ HU+két számjegy+banksz                                                                                                    | ámlaszám                                                                                                    |  |  |  |  |
| EUR, vagy HUF attól függ milyen a szmla                                                                                                    |                                                                                                    |  |  |  |  |
| Számlavezető bank SWIFT kódja BANKFIÓK KÓDJA ④ nem releváns                                                                                                    |                                                                                                    |  |  |  |  |
| Számlavezető bank teljes neve                                                                                                    |                                                                                                    |  |  |  |  |
| BANK                                                                                                    | FIÓK CÍME                                                                                                    |  |  |  |  |
| Számlavezető bank címe                                                                                                    |                                                                                                    |  |  |  |  |
|                                                                                                    |                                                                                                    |  |  |  |  |
| Számlavezető bank székhelyvárosa IRÁNYÍTÓSZÁM értelemszerűen                                                                                                    |                                                                                                    |  |  |  |  |
| Magyarország                                                                                                    |                                                                                                    |  |  |  |  |
| s A számlatulajdonos hivatalos ne<br>A számlatulajdonos székhelycín                                                                                                | eve (intézmény/szervezet - nem magánszemély)<br>ne                                                                                                    |  |  |  |  |
| Pl.: Budapest                                                                                                    | IRÁNYÍTÓSZÁM értelemszerűen                                                                                                    |  |  |  |  |
| Magyarország                                                                                                    |                                                                                                    |  |  |  |  |
| Amennyiben a számlatulajdonos nem azonos a pályázó intézménnyel:<br>Pályázó intézmény neve:<br>Pályázó intézmény címe:<br>Elemetőségek:(telefonszám és e-mail cím) |                                                                                                    |  |  |  |  |
| A BANKI KÉPVISELŐ ALÁÍRÁSA ③                                                                                                    | DÁTUM (kötelező)                                                                                                    |  |  |  |  |
| ak IBAN számmal ellátott<br>ci képviselőnek is alá kell írnia<br>telnie.                                                                                           | BANKSZÁMLA-TULAIDONOS ALÁÍRÁSA (kötelező)<br>Aláíró a belső szabályzatuknak megfelelőe<br>a hivatalos képviselő                                                                                                    |  |  |  |  |
|                                                                                                    | PÉNZÜG ATKOZAT bttp://ec.europa.eu/bu AYOMTATOTT NAGYBETÜKKEL ÉS LATIN BANKSZÁN  EVEZÉSE ③ PI. XY devizaszámia, ar SZÁM ④ HU+két számjegy+banksz EUR, vagy HUF attól függ milyer Számlavezető bank SWIFT kódja Számlavezető bank SWIFT kódja Számlavezető bank székhelyvár Magyarország SZÁMLATULA A BANKNAK BEJ S A számlatulajdonos hivatalos nel A számlatulajdonos hivatalos nel A számlatulajdonos székhelycírr PI.: Budapest Magyarország Amennyiben a számiatulajdonos nem az Pályázó intézmény neve: Pályázó intézmény neve: Elérhetőségek:(telefonszám és e-mail cír A BANKI KÉPVISELŐ ALÁÍRÁSA ③) k IBAN számmal ellátott i képviselőnek is alá kell írnia elnie. elotak megfalelő módon |  |  |  |  |

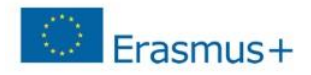

| PÉNZÜGYI ADATLAP                                                                                                    |                                                                                                 |                                        |                                                                                                   | PÉNZÜGYI ADATLAP                                                                                |                                                                                                    |                      |                                                         |
|----------------------------------------------------------------------------------------------------|-------------------------------------------------------------------------------------------------|----------------------------------------|---------------------------------------------------------------------------------------------------|-------------------------------------------------------------------------------------------------|----------------------------------------------------------------------------------------------------|----------------------|---------------------------------------------------------|
| ADATVÉDELMI NY                                                                                                    | VILATKOZAT http://ec.europa.eu/bu                                                               | dget/contracts_grav                    | its/info_contracts/financial_id/financial_id_en.cfm#hu                                            | ADATVÉDELMI N                                                                                   | VILATKOZAT http://ec.europa.eu/bu                                                                                                    | idget/contracts_gr   | ants/info_contracts/financial_id/financial_id_en.cfm#hu |
| Kérjük, az adatlapot NYOMTATOTT NAGYBETŰKKEL ÉS LATIN BETŰKKEL töltse ki.                                                                                                    |                                                                                                 |                                        | Kérjük, az adatlapot NYOMTATOTT NAGYBETŰKKEL ÉS LATIN BETŰKKEL töltse ki.                         |                                                                                                 |                                                                                                    |                      |                                                         |
| BANKSZÁMLA-ADATOK ①                                                                                                    |                                                                                                 |                                        |                                                                                                   | BANKSZÁMLA-ADATOK (1)                                                                           |                                                                                                    |                      |                                                         |
| BANKSZÁMLA MEGNEVEZÉSE (2) PI. XY devizaszámla, amilyen néven szerepel a szerződésben/kivonaton                                                                                                    |                                                                                                 |                                        |                                                                                                   | BANKSZÁMLA MEGNEVEZÉSE (2) PI. XY devizaszámla, amilyen néven szerepel a szerződésben/kivonaton |                                                                                                    |                      |                                                         |
| IBAN/BANKSZÁMLASZÁM ③ HU+két számjegy+bankszámlaszám                                                                                                    |                                                                                                 |                                        |                                                                                                   | IBAN/BANKSZÁMLASZÁM () HU+két számjegy+bankszámlaszám                                           |                                                                                                    |                      |                                                         |
| PÉNZNEM                                                                                                    | EUR, vagy HUF attól függ milyen a szmla                                                         |                                        |                                                                                                   | PÉNZNEM                                                                                         | EUR, vagy HUF attól függ milyen a szmla                                                                                                  |                      |                                                         |
| BIC/SWIFT-KÓD                                                                                                    | Számlavezető bank SWIFT kódja                                                                   | BANK                                   | FIÓK KÓDJA ④ nem releváns                                                                         | BIC/SWIFT-KÓD                                                                                   | Számlavezető bank SWIFT kódja BANKFIÓK KÓDJA ④ nem releváns                                                                              |                      |                                                         |
| BANK NEVE                                                                                                    | Számlavezető bank teljes neve                                                                   |                                        | 6                                                                                                 | BANK NEVE                                                                                       | Számlavezető bank teljes neve                                                                                                    |                      |                                                         |
|                                                                                                    | BANK                                                                                            | FIÓK CÍME                              |                                                                                                   |                                                                                                 | BANK                                                                                                    | FIÓK CÍME            |                                                         |
| UTCA, HÁZSZÁM                                                                                                    | Számlavezető bank címe                                                                          |                                        |                                                                                                   | UTCA, HÁZSZÁM                                                                                   | Számlavezető bank címe                                                                                                    |                      |                                                         |
| HELYSÉG                                                                                                    | Számlavezető bank székhelyvár                                                                   | osa                                    | IRÁNYÍTÓSZÁM értelemszerűen                                                                       | HELYSÉG                                                                                         | Számlavezető bank székhelyvárosa IRÁNYÍTÓSZÁM értelemszerűen                                                                             |                      |                                                         |
| ORSZÁG                                                                                                    | Magyarország                                                                                    | Magyarország                           |                                                                                                   |                                                                                                 | Magyarország                                                                                                    |                      |                                                         |
| SZÁMLATULAJDONOS ADATAI<br>A BANKNAK BEJELENTETTEK SZERINT                                                                                                    |                                                                                                 |                                        | SZÁMLATULAJDONOS ADATAI<br>A BANKNAK BEJELENTETTEK SZERINT                                        |                                                                                                 |                                                                                                    |                      |                                                         |
| számlatulajdonos Klebelsberg Intézményfenntartó Központ                                                                                                    |                                                                                                 |                                        | számlatulajdonos Az adott Szakképzési Centrum PI.: Budapesti Gazdasági Szakképzési Centrum        |                                                                                                 |                                                                                                    |                      |                                                         |
| UTCA, HÁZSZÁM                                                                                                    | Nádor utca 32.                                                                                  |                                        |                                                                                                   | UTCA, HÁZSZÁM                                                                                   | Pl.: Dohány utca 65                                                                                                    |                      |                                                         |
| HELYSÉG                                                                                                    | Budapest                                                                                        |                                        | IRÁNYÍTÓSZÁM 1051                                                                                 | HELYSÉG                                                                                         | Pl.: Budapest                                                                                                    |                      | IRÁNYÍTÓSZÁM PI: 1074                                   |
| ORSZÁG                                                                                                    | Magyarország                                                                                    |                                        |                                                                                                   | ORSZÁG                                                                                          | PL: Magyarország                                                                                                    |                      |                                                         |
| MEGJEGYZÉS                                                                                                    | Pályázó intézmény neve:<br>Pályázó intézmény címe:<br>Elérhetőségek:(telefonszám és e-mail cím) |                                        |                                                                                                   | MEGJEGYZÉS                                                                                      | Pályázó intézmény neve:<br>Pályázó intézmény címe:<br>Elérhetőségek:(telefonszám és e-mail cím)                                          |                      |                                                         |
| BANKI BÉLYEGZŐ ÉS A BANKI KÉPVISELŐ ALÁÍRÁSA (B<br>(Mindkettő kötelező)<br>Ha nem csatoltak IBAN számmal ellátott<br>igazolást a banki képviselőnek is alá kell írnia<br>és le kell pecsételnie.<br>Amennyiben csatoltak megfelelő módon<br>hitelesített igazolást, úgy a banki képviselő |                                                                                                 | BANKI BÉLYEGZŐ É<br>(Mindkettő kötelez | ő)                                                                                                | DÁTUM (köt                                                                                      | elező)                                                                                                    |                      |                                                         |
|                                                                                                    |                                                                                                 | BANKSZÁMLA<br>Tankerüle                | AMLA-TULAJDONOS ALÁÍRÁSA (kötelező)<br>rületi igazgató írja alá<br>hitelesíteti igazgató írja elá |                                                                                                 | tak IBAN számmal ellátott<br>iki képviselőnek is alá kell írnia<br>átelnie.<br>satoltak megfelelő módon<br>tolást, úgy a banki képviselő | BANKSZÁML<br>Centrum | A-TULAIDONOS ALÁÍRÁSA (kötelező)<br>főigazgató írja alá |

22. ábra